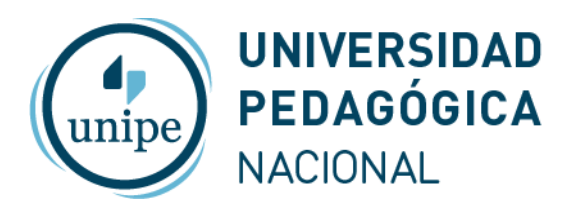

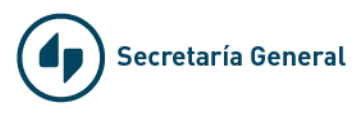

## Instructivo para primer ingreso y recuperación de contraseña de Mi Unipe

Sitio: https://mi.unipe.edu.ar/personal

Para hacer tu primer ingreso o recuperar contraseña hace clic en el link "Recuperar contraseña"

| Nombre de usuario                                                       |  |
|-------------------------------------------------------------------------|--|
| Nombre de usuario                                                       |  |
| Contraseña                                                              |  |
| Contraseña                                                              |  |
| Acceder                                                                 |  |
| Alta de nuevos usuarios - Recuperar contraseña                          |  |
| IPE - 2019. Si tiene algún inconveniente, comuníquese a mi@unine edu ar |  |

Completar los datos solicitados **Email** (correo institucional) y marcar la casilla **No soy un robot**. Luego, hacer clic en el botón **Enviar email**.

| Recuperar contraseña                                                                              |
|---------------------------------------------------------------------------------------------------|
| Para recuperar la contraseña ingrese la dirección de email utilizada para<br>registrar la cuenta. |
| Email                                                                                             |
| Email con el cual está registrado en el sistema                                                   |
| Indique que No es un Robot presionando el check de la imagen                                      |
| No soy un robot                                                                                   |
| Recibirás un correo incluyendo una URL para reiniciar la contraseña<br>Enviar email<br>Volver     |

SIU-CIN - 2019. Si tiene algún inconveniente, comuníquese a mi@unipe.edu.ar.

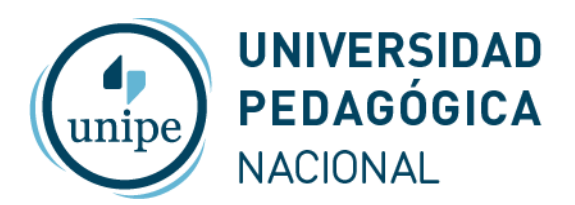

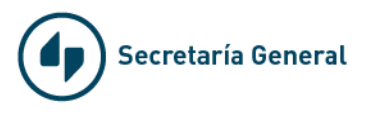

A continuación el sitio te va a avisar que se envió un mail a tu correo institucional con los pasos que debes seguir para recuperar tu contraseña.

| El correo se envió con éxito                                                      |
|-----------------------------------------------------------------------------------|
| Se envió un email con un correo que debes seguir para recuperar tu<br>contraseña. |
| Volver                                                                            |
| SIU-CIN - 2019. Si tiene algún inconveniente, comuníquese a mi@unipe.edu.ar.      |

Ingresá a tu correo y buscá el mail con asunto "**Recuperar contraseña Mi Unipe**". Si luego de unos minutos no lo ves en tu bandeja de entrada, buscalo en Correo no deseado.

| ≡        | M Gmail     | Q Buscar correo            | •                                                               |
|----------|-------------|----------------------------|-----------------------------------------------------------------|
| (+       | Redactar    | □- C :                     |                                                                 |
| <u> </u> |             | 🔲 ☆ 놀 Mi Unipe             | Recuperar contraseña Mi Unipe [18/12/2019 14:57:11] - Recupera  |
|          | Recibidos 1 | 🔲 🧙 🍃 Swiss Medical Group  | Enterate de todas las novedades en Swiss Medical News - Edición |
| $\star$  | Destacados  |                            |                                                                 |
| C        | Pospuestos  | 🔄 😭 놀 Institución          | Recuperar contraseña SIU-Arai [18/12/2019 10:28:47] - Recuperar |
|          | Importantes | 🔲 🙀 🐌 Institución          | Recuperar contraseña SIU-Arai [18/12/2019 11:27:21] - Recuperar |
| $\geq$   | Enviados    | 🔲 🙀 🍗 El equipo del Trello | La productividad en las pymes: 7 ideas sobre automatización que |

Abrí el mail y hacé click en el link que se encentra dentro del cuerpo del correo.

| Mi I<br>para | <b>Unipe</b> <mi@unipe.edu.ar><br/>.mí ▼</mi@unipe.edu.ar>                                                                                                    | 14:57 (hace 4 minutos) | ☆ | 4 |
|--------------|----------------------------------------------------------------------------------------------------|------------------------|---|---|
|              | Recuperar contraseña en SIU-Araí                                                                                                    |                        |   |   |
|              | Estimado                                                                                                    |                        |   |   |
|              | Para reiniciar su contraseña en SIU-Araí, sigua la siguiente URL:                                                                                                    |                        |   |   |
|              | https://auth.unipe.edu.ar/idp/module.php/arai/pass_recovery.php?email=federico.rodriguez%40unipe.edu.ar&tok_te2b5-03560f1e1e6199e5971&ecf7527e79c034501c                                               | :64                    |   |   |
|              | Esta URL contiene un token secreto que valida su dirección de correo. Este token es válido sólo durante 5 días. Si el token es válido sólo durante 5 días deberá hacer otra petición comenzando el pro | ceso nuevamente.       |   |   |
|              | Muchas gracias, SIU-Araí                                                                                                    |                        |   |   |

- Tené en cuenta que el link recibido es válido solo por 5 días.

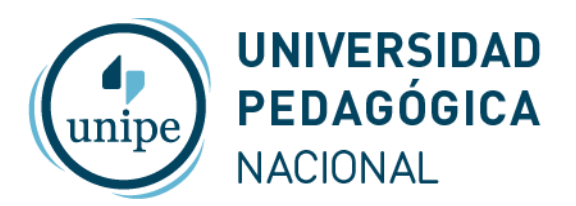

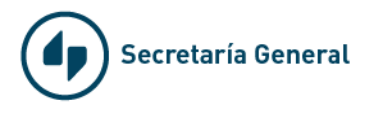

Al hacer clic en el link serás redirigido al formulario de recuperación de contraseña. Ingresá tu nueva contraseña respetando las especificaciones de seguridad:

- La contraseña debe tener al menos 8 caracteres
- Debe tener al menos una mayúscula, una minúscula y un número
- No se pueden repetir caracteres adyacentes

Reescribí la contraseña, marca la casilla **No soy un robot** y finalmente hacé clic en **Guardar cambios**.

| Recuperar contraseña                                                                                                    |
|----------------------------------------------------------------------------------------------------|
| Su identificador de usuario es <b>fedematiz</b> . Ahora debe elegir su nueva<br>contraseña y debe escribirla dos veces.                                            |
| Recuerde: "La contraseña debe tener al menos 8 caracteres, entre letras mayúsculas,<br>minúsculas, números y símbolos, no pudiendo repetir caracteres adyacentes". |
| Nueva contraseña                                                                                                    |
| Reescriba la nueva contraseña                                                                                                    |
| Indique que No es un Robot presionando el check de la imagen                                                                                                    |
| No soy un robot                                                                                                    |
| Guardar cambios                                                                                                    |
| ADIACI                                                                                                    |

UNIPE - 2019. Si tiene algún inconveniente, comuníquese a mi@unipe.edu.ar.

Si la contraseña nueva y la repetida son correctas, cumplen con las especificaciones de seguridad y tildaste la casilla de No soy un robot, **Mi Unipe** te avisará que la contraseña se modificó correctamente y ya podrás ingresar al sitio haciendo clic en el botón **Volver**.

| Recu                     | perar contraseña                                                           |
|--------------------------|----------------------------------------------------------------------------|
| La contra<br>perfil de ι | seña se modificó correctamente. Ahora puedes ir y acceder a tu<br>isuario. |
| Volver                   |                                                                            |

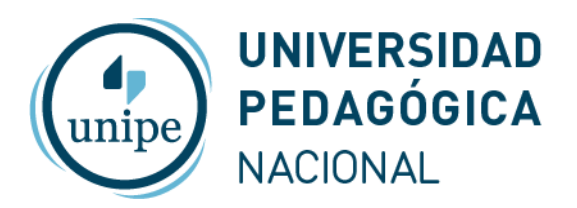

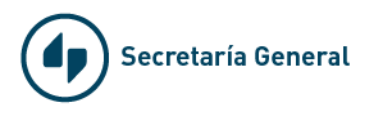

## **Recordá que tu usuario de Mi Unipe es el mismo que el de tu correo institucional.** Ejemplo:

Si tu correo es juan.perez@unipe.edu.ar, tu usuario de Mi Unipe será: juan.perez

## Ante cualquier duda o incoveniente:

- Si tenés problemas para acceder a tu casilla de mail institucional comunicate con: <u>admin@unipe.edu.ar</u>
- Si tenés problemas para recuperar tu contraseña o accede a **Mi Unipe**, comunicate con: <u>mi@unipe.edu.ar</u>